附件 1:

## 新学工平台"校外住宿申请"及"寝室异动" 操作流程

## 方法一: 电脑端

1.点击登入服务大厅(<u>https://portal.qzc.edu.cn</u>)通过统一 身份认证登录【服务大厅】,点击【业务直通车】—【新学 工平台】进入系统。

|   | 新州学校 <b>服</b> SH | <b>J</b> ir       | 个人中心 服务中心          | 业务直通车统计查询                   | 三张清单             | Q 🖀 🛞 xaina       | s, 管理员            |
|---|------------------|-------------------|--------------------|-----------------------------|------------------|-------------------|-------------------|
|   | 教师类              |                   |                    |                             |                  |                   |                   |
|   | で 智能 か公系統        | ジャンジャン            | 警能办公系统(移动)         | 财务系统                        | 一十部培训平台          |                   |                   |
|   | 「「人事系统           | 正方赦务系统            | 田大议平台              | <b>口</b><br>仪器设备与家具管理<br>系统 | 网站群系统(内网)        |                   | <b>同日</b><br>意见反馈 |
|   | W H I A          | LARKH ゴロベロユ<br>系统 | Раннататори (ГЗРЗ) |                             |                  |                   | に<br>第20问题<br>(子) |
| 4 | 学生类              |                   |                    |                             |                  |                   |                   |
|   | 南校管理服务平台         | 295<br>迎新管理服务平台   | 於贺奕习平台(内           | 「日本」                        | <b>()</b><br>—卡通 | <b>梁</b><br>新学工平台 |                   |
|   | 心理健康咨询           |                   |                    |                             |                  |                   |                   |

2.选择【全部服务】,点击【校外住宿申请】,点击【在 线办理】

| 2002       2002         Vertice       Non-State       Non-Stat                                                                                                    |            |                      |                   |                   |                  |                      |        |            |
|----------------------------------------------------------------------------------------------------|------------|----------------------|-------------------|-------------------|------------------|----------------------|--------|------------|
|                                                                                                    | 我的服务 全部    | 服务                   |                   |                   |                  |                      |        |            |
| 朝田田校田       第23月92日       第23月94日第       第23月93日       第8日時第6月       1.550 120 120       10012       10012       10012       10012       10012       10012       10012       10012       10012       10012       10012       10012       10012       10012       10012       10012       10012       10012       10012       10012       10012       10012       10012       10012       10012       10012       10012       10012       10012       10012       10012       10012       10012       10012       10012       10012       10012       10012       10012       10012       10012       10012       10012       10012       10012       10012       10012       10012       10012       10012       10012       10012       10012       10012       10012       10012       10012       10012       10012       10012       10012       10012       10012       10012       10012       10012       10012       10012       10012       10012       10012       10012       10012       10012       10012       10012       10012       10012       10012       10012       10012       10012       10012       10012       10012       10012       10012       10012       10012       100                                                                                                    |            |                      | E                 | E                 |                  |                      | E      | E          |
|                                                                                                    | 假期留校结果     | 离校趋向登记结<br>果         | 评奖评优申请结<br>果      | 寝室异动结果            | 请假申请结果           | 生源地贷款申请<br>结果        | 我的问卷   | 校设奖学金申请    |
| Marked begin begin beg |            | B                    | E                 | (ME)              | (P)              |                      | Ê      | <b>(2)</b> |
| • • • • • • • • • • • • • • • • • • •                                                                                                    | 假期留校申请     | 离校趋向登记申<br>请         | 寝室异动              | 请假申请              | 荣誉称号             | 外设奖学金申请              | 销假申请结果 | 校外住宿申请     |
| Atomat         ************************************                                                                                                    |            |                      |                   |                   | • •              |                      |        |            |
| strate     ************************************                                                                                                    |            |                      |                   |                   |                  |                      |        |            |
| best   best                                                                                                    |            |                      |                   |                   |                  |                      |        |            |
| *Huiff:                                                                                                    | 走读信息       |                      |                   |                   |                  |                      |        |            |
| **###: **K±2:   **K±2: ::::::::::::::::::::::::::::::::::::                                                                                                    | *开始时间:     | ] 请输入                |                   |                   | *结束时间:           | 请输入                  |        |            |
| *st.*.st.r:       ·st.*.st.*.st.r:         •st.*.st.r:       ·st.*.st.r:         •st.*.st.r:       ·st.*.st.r:                                                                                                    | *申请类别: 〇 : | 初次申请 💿 接续申请          |                   |                   | *家长姓名: 調         |                      |        |            |
| **2.m.r.:         *#Edisplan_tegis         *#Edisplan_tegis         #           **4.5% #Edisplan_tegis         *         *         *         *         *         *         *         *         *         *         *         *         *         *         *         *         *         *         *         *         *         *         *         *         *         *         *         *         *         *         *         *         *         *         *         *         *         *         *         *         *         *         *         *         *         *         *         *         *         *         *         *         *         *         *         *         *         *         *         *         *         *         *         *         *         *         *         *         *         *         *         *         *         *         *         *         *         *         *         *         *         *         *         *         *         *         *         *         *         *         *         *         *         *         *         *         *         *                                                                                                    | *家长身份证号:   | 清维入                  |                   |                   | *家长联系方式:         | ☆<br>  请编入<br>  24個個 |        |            |
| •k9/4@db@ktri:       withdeb/trip:         •k9/4@db@ktri:       withdeb/trip:         •k9/4@db@ktrip:       withdeb/trip:         •k9/4@db@ktrip:       withdeb/tr                                                                                                    | *交通方式:     | 透择或输入关键字 ~           |                   |                   | *是否与家人同住         | : ○ 否 ○ 是            |        |            |
| <ul> <li>*经外住毒蛇社: 副志入</li> <li></li></ul>                                                                                                    | *校外居住房屋性   | <b>质</b> : 请选择或输入关键字 |                   |                   |                  |                      |        |            |
| ABR ABR ABR ABR ABR ABR ABR ABR ABR ABR                                                                                                    | *校外住宿地址:   | 语输入                  |                   |                   |                  |                      |        |            |
| #認知         #認知         #認知         #認知         #認知         #認知         #認知         #認知         #認知         #如果         #正作報酬         通知         #上作《翻》等期的社会申请求》、《翻》等期学生的社会和论书》、的社会和记录时,也如果我以上图的中和记者,需要任意意思,指照在编辑,                                                                                                    |            |                      |                   |                   |                  |                      |        |            |
| *48分4年期開設:<br>                                                                                                    |            | (X语)(F)              |                   |                   |                  |                      |        |            |
| 2歳成           *席友姓名及手机答:           *席成           必要項           *上何初件:           ● 成正式の           第上件《銀州学和政治人生和助政书》,後州生物的文书),於丹生物也沒料(比如是吸及以上面飲炒新证例),房屋低货命局,把新成如用件,                                                                                                    | *校外住宿原因:   | 谚输入                  |                   |                   |                  |                      |        |            |
|                                                                                                    |            |                      |                   |                   |                  |                      |        |            |
| *唐族姓名及手机号:                                                                                                    |            | 必填項                  |                   |                   |                  |                      |        | (          |
| 2000<br>*上作務件:<br>▲上作《都州学和投外任衆中请奉》、《都州学教学生经外任家协议书》,校州任委拉证材料(比如果吸取以上国際中新证明),房屋磁度角围,短期或运路件。                                                                                                    | *房东姓名及手机:  | 号: 清编入               |                   |                   |                  |                      |        |            |
| 20時間<br>・上传説件: ▲ 点主上作<br>溶上作(都州学院校州住衆中病本)、(都州学院学生校州住家协议作)、校州住家位证材料(北瓜県取及以上医院体報证明)、房屋租赁角用、短期或回照件。                                                                                                    |            |                      |                   |                   |                  |                      |        |            |
| *上傳狀件: ▲ 点主上傳<br>滿上傳(歐州学和技巧化在南仙清索)、《歐州学和学生技巧化在南伯汉句)、校外任南位证明時(北如是最及以上國兩份新证明)、應歸相查自用, 把兩處司兩件,                                                                                                    |            | 必填项                  |                   |                   |                  |                      |        |            |
| 请上传《衢州学物战外在缅甸请求》、《衢州学称学生战外在南份议书》,校外在南位亚树样(比如果取及以上图购炒新证明),房屋租赁会局,把隔减回新件,                                                                                                    | *上传附件:     | ▲ 点击上传               |                   |                   |                  |                      |        |            |
|                                                                                                    | 请上         | :传《衢州学院校外住宿申请表》、《    | 衢州学院学生校外住宿协议书》、校/ | 冲往宿佐证材料 (比如县级及以上图 | 院诊断证明)、房屋租赁合同,拍除 | 图成归始件。               |        |            |
| 提文申请                                                                                                    |            |                      |                   |                   | 提交申请             |                      |        |            |

3.填写相关信息,上传相关附件,提交申请,等待班主 任、辅导员审批,审批通过即完成申请。

 选择【全部服务】,点击【寝室异动】,选择要办理的 异动类型。填写相关信息后提交,等待审核完毕后才能 异动成功。

| 我的服务 全部服务        |              |              |        |             |               |        |            |
|------------------|--------------|--------------|--------|-------------|---------------|--------|------------|
|                  |              | E            | E      |             |               | Ð      |            |
| 假期留校结果           | 离校趋向登记结<br>果 | 评奖评优申请结<br>果 | 寝室异动结果 | 请假申请结果      | 生源地贷款申请<br>结果 | 我的问卷   | 校设奖学金申请    |
|                  | Ŀ            |              | (init) |             |               | Ê      | <b>(</b> 2 |
| 假期留校申请           | 离校趋向登记申<br>请 | 寝室异动         | 请假申请   | 荣誉称号        | 外设奖学金申请       | 销假申请结果 | 校外住宿申请     |
| • •              |              |              |        |             |               |        |            |
| ▲ / 办事指南 / 概室异初  |              |              |        |             |               |        |            |
| 寝室异动             |              |              |        |             |               |        |            |
| 2023-2024学年 第二学期 |              |              |        |             |               |        |            |
|                  | 入住           | 床位互換         |        | <b>宿舍调整</b> | •             | 退宿     |            |
| の事流程 の事指商 材料下载   |              |              |        |             |               |        |            |
|                  |              |              |        |             |               |        |            |
|                  |              |              |        | 下一步         |               |        |            |
|                  |              |              |        |             |               |        |            |
|                  |              |              |        |             |               |        |            |

4.1 床位互换: 仅需调换床位的其中1位同学申请即可, 不能2个人都申请。

## 方法二: 手机端

1.扫码下载智慧衢院 APP (苹果系统需进入手机【设置】 点击【通用】【设备管理】选择信任此 APP)

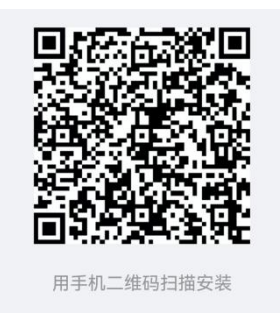

2.打开 APP, 登录 APP, 账号: 学生学号 密码: 门户 密码。

|        | 智慧衢院 |      |
|--------|------|------|
| 职工号/学号 | 智慧衢院 |      |
| 请输入密码  |      |      |
| ✓ 记住密码 |      | 忘记密码 |
|        | 登录   |      |
|        |      |      |

🗾 我已阅读《用户协议》和《隐私声明》

 进入新学工平台。进入首页点击业务系统,进入【新学 工平台】。

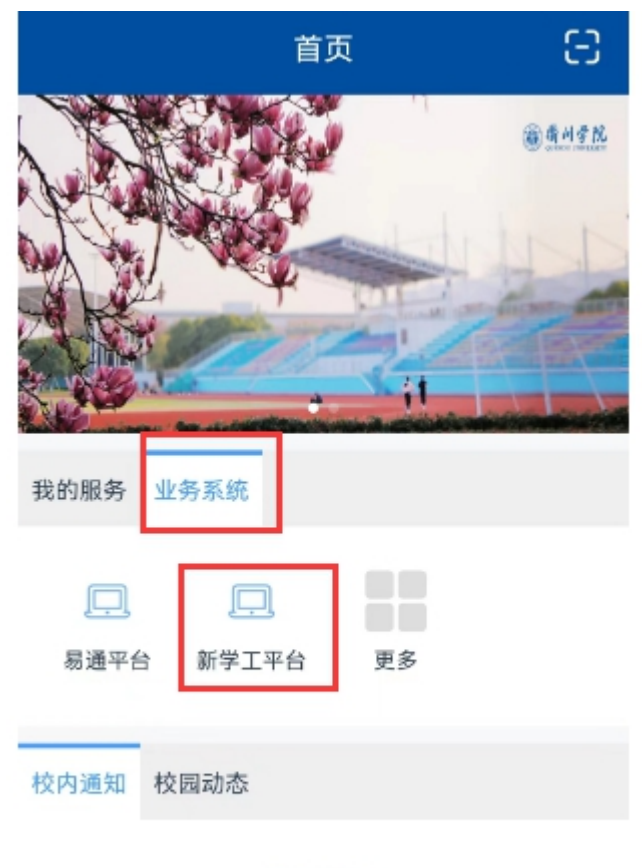

暂无数据!

进入新学工平台后,点击【我的服务】后面的齿轮,把"校 外住宿申请"、"寝室异动"增加进来,这样下次就可以在"我 的服务"中直接使用。

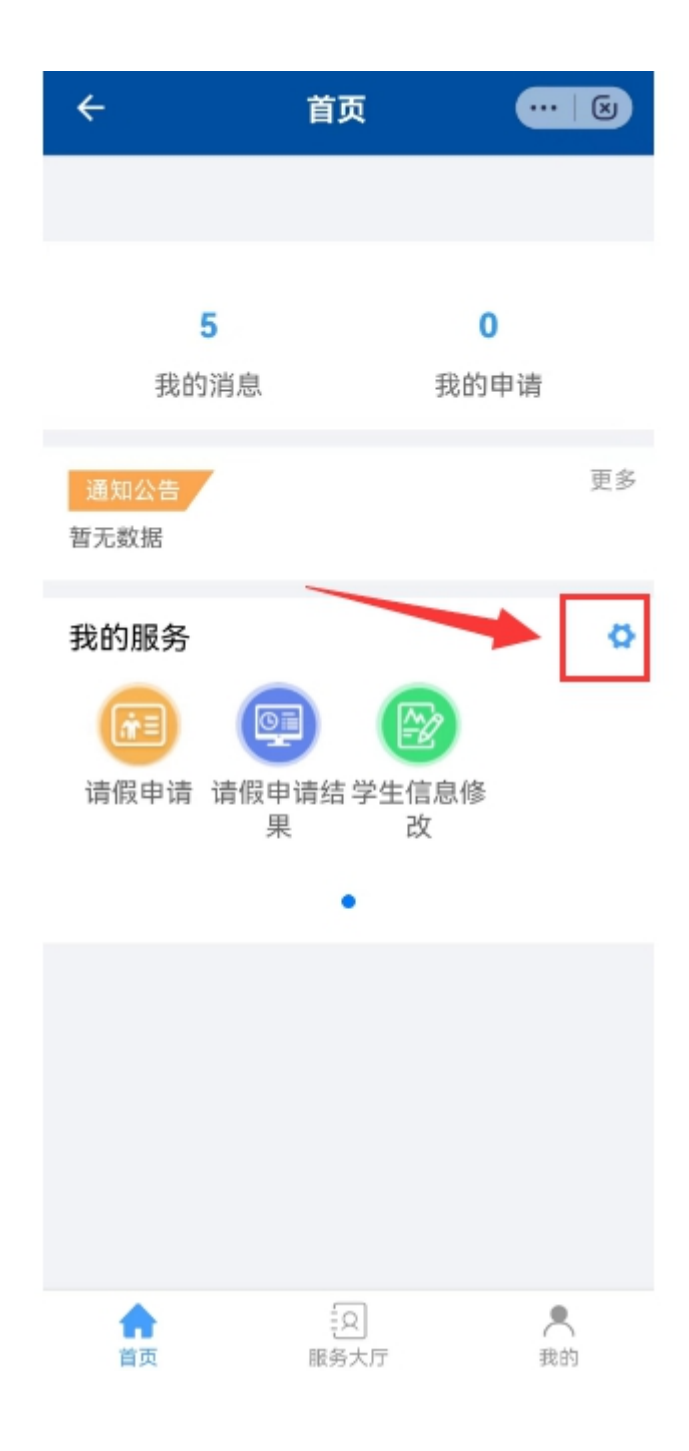

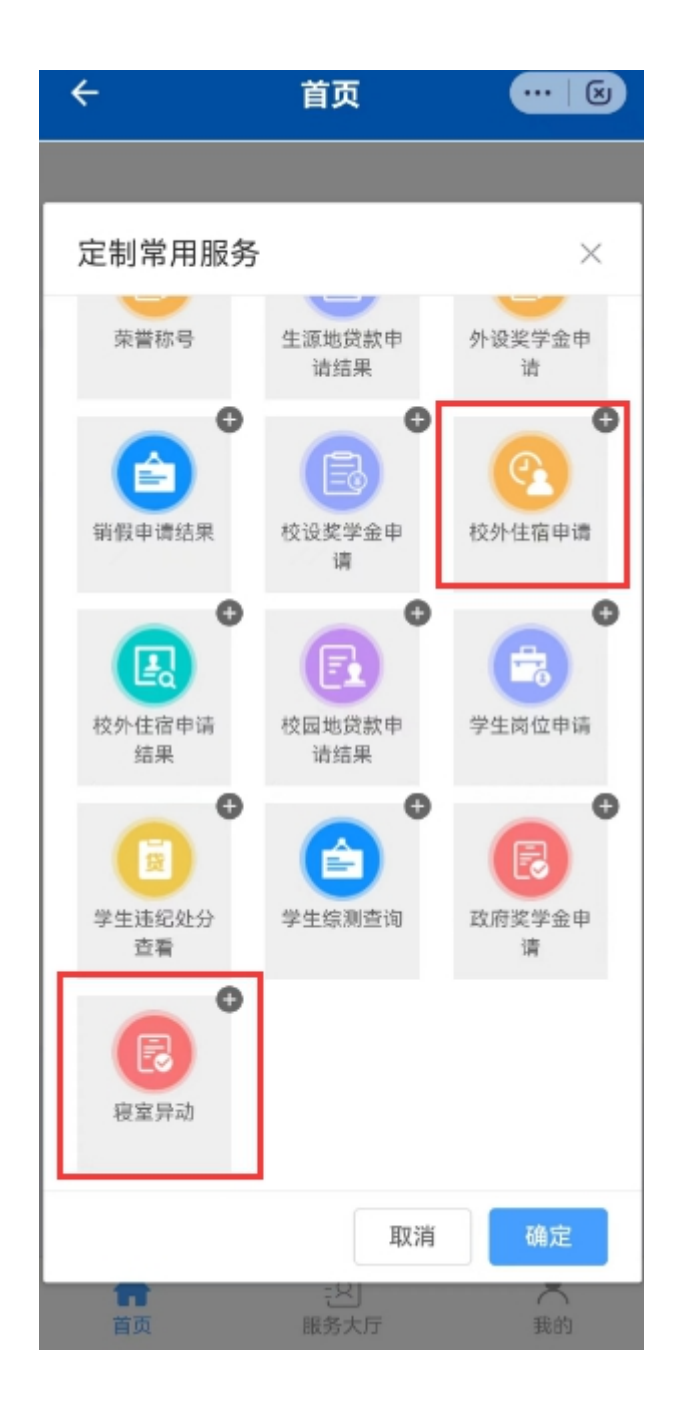

申请填写的要求与 PC 端一样。